### **BAB IV**

### PENGUJIAN DAN ANALISA

Pengujian bertujuan untuk mengukur kehandalan sistem atau alat yang dibuat. Mulai dari segment perangkat keras (*hardware*) dan perangkat lunak (*software*). Sehingga tujuan yang diharapkan dalam penelitian ini dapat tercapai dengan baik.

#### 4.1 Pengujian Hardware

Pengujian *hardware* dilakukan untuk menguji kehandalan sensor dalam merespon *request*, pengujian akurasi data, komunikasi antar modul atau terhadap server, serta radius jangkauan. Berikut ini hasil perancangan perangkat dan cashing setelah dikemas :

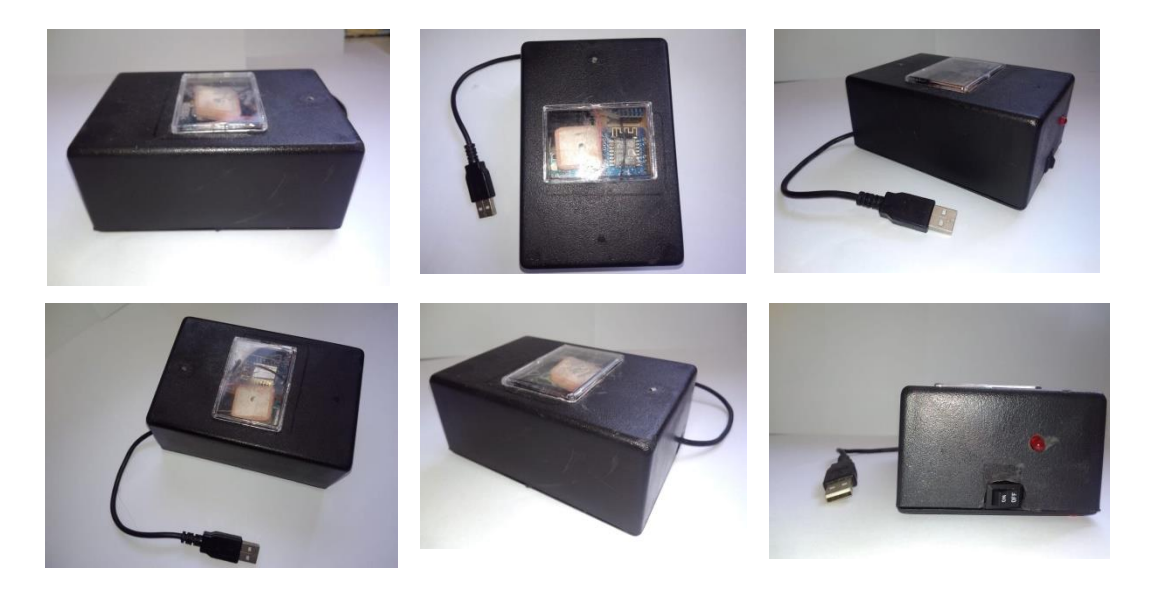

Gambar IV-1 Hasil Perancangan Hardware

Berikut ini adalah sensor-sensor yang akan dilakukan pengujian diantaranya :

#### 4.1.1 Pengujian GPS

Pengujian modul *global positioning system* (GPS) dilakukan untuk mengukur waktu respon (*time response*) modul untuk mendeteksi data posisi (*latitude – longitude*) serta kecepatan pergerakan (*speed over ground*) terhadap *request* yang diberikan.

|        | Deskripsi Pengujian GPS |                                            |  |  |
|--------|-------------------------|--------------------------------------------|--|--|
| Waktu  | :                       | 09:00 s/d 19:00                            |  |  |
| Tempat | •                       | Lab. Elektronika UNIKOM                    |  |  |
| Alat   | :                       | • Alat tulis                               |  |  |
|        |                         | • Stopwatch                                |  |  |
| Tujuan | :                       | • Mengetahui response time modul GPS       |  |  |
|        |                         | untuk <i>lock location</i> .               |  |  |
| Metode | :                       | Melakukan running debug program alat serta |  |  |
|        |                         | menghitung waktu lock location menggunakan |  |  |
|        |                         | Arduino Terminal.                          |  |  |

#### Tabel IV-1 Deskripsi Pengujian GPS

| <b>20</b>                                                                                                    | COM3 – 🗗 🗙                         |
|----------------------------------------------------------------------------------------------------|------------------------------------|
|                                                                                                    | Send                               |
| Decenter: eteoderijtetteter: Deccilike: S/15/2015 0111515100                                                                                                    |                                    |
| Location: -6.886321,107.615272 Date/Time: 5/15/2019 07:13:52.00                                                                                                    | <u>^</u>                           |
| Location: -6.886321,107.615272 Date/Time: 5/15/2019 07:13:52.00                                                                                                    |                                    |
| Location: -6.886321,107.615272 Date/Time: 5/15/2019 07:13:52.00                                                                                                    |                                    |
| Location: -6.886321,107.615272 Date/Time: 5/15/2019 07:13:52.00                                                                                                    |                                    |
| Location: -6.886321,107.615272 Date/Time: 5/15/2019 07:13:52.00                                                                                                    |                                    |
| Location: -6.886321,107.615272 Date/Time: 5/15/2019 07:13:52.00                                                                                                    |                                    |
| Location: -6.886321,107.615272 Date/Time: 5/15/2019 07:13:52.00                                                                                                    |                                    |
| Location: -6.886321,107.615272 Date/Time: 5/15/2019 07:13:52.00                                                                                                    |                                    |
| Location: -6.886331,107.615274 Date/Time: 5/15/2019 07:13:53.00                                                                                                    |                                    |
| Location: -6.886331,107.615274 Date/Time: 5/15/2019 07:13:53.00                                                                                                    |                                    |
| Location: -6.886331,107.615274 Date/Time: 5/15/2019 07:13:53.00                                                                                                    |                                    |
| Location: -6.886331,107.615274 Date/Time: 5/15/2019 07:13:53.00                                                                                                    |                                    |
| Location: -6.886331,107.615274 Date/Time: 5/15/2019 07:13:53.00                                                                                                    |                                    |
| Location: -6.886331,107.615274 Date/Ilme: 5/15/2019 07:13153.00                                                                                                    |                                    |
| Location: -6.88633,107.6152/4 Date/lime: 5/2019 07:13153.00                                                                                                    |                                    |
| Location: -0.000331,107,0152/4 Date/lime: 5/15/2019 07:13153.00                                                                                                    |                                    |
| Localion: -0.000331,107,0132/4 Date/Time: 3/13/2019 07:13:53.00                                                                                                    |                                    |
| Location: -0.00034,107.0152/0 Date/Inne: 0/0/00 07:13:04.00                                                                                                    |                                    |
| Topacton, -6.00034,107.013276 Date/Time, 5/15/2019 07.13.34.00                                                                                                    |                                    |
| Toration - 6,00033,107,015276 Date/Time, 5/15/2019 07:13:54.00                                                                                                    |                                    |
| Toration - 688633,10765276 Date/Time 5/15/2019 07:13:54 00                                                                                                    |                                    |
| Location: =6 886334 107 615776 Date/Time: 5/15/2019 07:13:54 00                                                                                                    |                                    |
| Location: -6.886334.107.615276 Date/Time: 5/15/2019.07:13:54.00                                                                                                    |                                    |
| Location: -6.886334.107.615276 Date/Time: 5/15/2019.07:13:54.00                                                                                                    |                                    |
| Location: -6.886334.107.615276 Date/Time: 5/15/2019 07:13:54.00                                                                                                    |                                    |
| Location: -6.886351.107.615279 Date/Time: 5/15/2019 07:13:55.00                                                                                                    |                                    |
| Location: -6.886351,107,615279 Date/Time: 5/15/2019 07:13:55.00                                                                                                    |                                    |
| Location: -6.886351.107.615279 Date/Time: 5/15/2019 07:13:55.00                                                                                                    |                                    |
| Location: -6.886351,107.615279 Date/Time: 5/15/2019 07:13:55.00                                                                                                    |                                    |
| Location: -6.886351,107.615279 Date/Time: 5/15/2019 07:13:55.00                                                                                                    |                                    |
| Location: -6.886351,107.615279 Date/Time: 5/15/2019 07:13:55.00                                                                                                    |                                    |
| Location: -6.886351,107.615279 Date/Time: 5/15/2019 07:13:55.00                                                                                                    |                                    |
| Location: -6.886351,107.615279 Date/Time: 5/15/2019 07:13:55.00                                                                                                    |                                    |
| Location: -6.886351,107.615279 Date/Time: 5/15/2019 07:13:55.00                                                                                                    |                                    |
| Location: -6.886376,107.615284 Date/Time: 5/15/2019 07:13:56.00                                                                                                    |                                    |
| Location: -6.886376,107.615284 Date/Time: 5/15/2019 07:13:56.00                                                                                                    |                                    |
| Location: -6.886376,107.615284 Date/Time: 5/15/2019 07:13:56.00                                                                                                    |                                    |
| Location: -6.886376,107.615284 Date/Time: 5/15/2019 07:13:56.00                                                                                                    |                                    |
| Location: -6.886376,107.615284 Date/Time: 5/15/2019 07:13:56.00                                                                                                    |                                    |
| Location: -6.886376,107.615284 Date/Time: 5/15/2019 07:13:56.00                                                                                                    |                                    |
| Location: -6.886376,107.615284 Date/Time: 5/15/2019 07:13:56.00                                                                                                    |                                    |
| Location: -6.886376,107.615284 Date/Time: 5/15/2019 07:13:56.00                                                                                                    |                                    |
| Location: -6.886376,107.615284 Date/Time: 5/15/2019 07:13:56.00                                                                                                    | *                                  |
| Autosmal Show timestamo                                                                                                    | Newline 115200 baud y Clear output |
| La record a la supranda de la supranda de la |                                    |

Gambar IV-2 Pengujian GPS dengan Arduino Terminal

Berikut ini raw data hasil pengujian GPS menggunakan Arduino Terminal

| No  | Raw Data                                                        |
|-----|-----------------------------------------------------------------|
| 1.  | Location: -6.886345,107.615301 Date/Time: 6/26/2019 09:07:37.00 |
| 2.  | Location: -6.886345,107.615301 Date/Time: 6/26/2019 09:07:37.00 |
| 3.  | Location: -6.886345,107.615301 Date/Time: 6/26/2019 09:07:37.00 |
| 4.  | Location: -6.886345,107.615301 Date/Time: 6/26/2019 09:07:37.00 |
| 5.  | Location: -6.886345,107.615301 Date/Time: 6/26/2019 09:07:37.00 |
| 7.  | Location: -6.886345,107.615301 Date/Time: 6/26/2019 09:07:37.00 |
| 8.  | Location: -6.886345,107.615301 Date/Time: 6/26/2019 09:07:37.00 |
| 9.  | Location: -6.886345,107.615301 Date/Time: 6/26/2019 09:07:37.00 |
| 10. | Location: -6.886345,107.615301 Date/Time: 6/26/2019 09:07:37.00 |
| 11. | Location: -6.886342,107.615301 Date/Time: 6/26/2019 09:07:38.00 |
| 12. | Location: -6.886342,107.615301 Date/Time: 6/26/2019 09:07:38.00 |
| 13. | Location: -6.886342,107.615301 Date/Time: 6/26/2019 09:07:38.00 |
| 14. | Location: -6.886342,107.615301 Date/Time: 6/26/2019 09:07:38.00 |
| 15. | Location: -6.886342,107.615301 Date/Time: 6/26/2019 09:07:38.00 |

### Tabel IV-2 Raw Data Pengujian

Berikut ini hasil pengujian data modul GPS berdasarkan pengaruh cuaca dan waktu (*time series*).

| Tabel IV-3 Hasil | Pengujian GPS |
|------------------|---------------|
|------------------|---------------|

| No | Lokasi     | Tanggal | Waktu | Kondisi        | t.Response | Status   |
|----|------------|---------|-------|----------------|------------|----------|
| 1. | Dipatiukur | 03-07-  | 08:00 | Indoor,Cerah   | 210 detik  | Berhasil |
|    |            | 2019    |       |                |            |          |
| 2. | Dipatiukur | 03-07-  | 11:00 | Indoor,Cerah   | 150 detik  | Berhasil |
|    |            | 2019    |       |                |            |          |
| 3. | Dipatiukur | 03-07-  | 15:00 | Indoor,Mendung | 450 detik  | Berhasil |
|    |            | 2019    |       |                |            |          |

| No  | Lokasi     | Tanggal | Waktu | Kondisi        | t.Response | Status   |
|-----|------------|---------|-------|----------------|------------|----------|
| 4.  | Dipatiukur | 03-07-  | 18:00 | Indoor,Gelap   | >500 detik | Gagal    |
|     |            | 2019    |       |                |            |          |
| 5.  | Dipatiukur | 04-07-  | 08:00 | Indoor,Cerah   | 250 detik  | Berhasil |
|     |            | 2019    |       |                |            |          |
| 6.  | Dipatiukur | 04-07-  | 11:00 | Indoor,Cerah   | 50 detik   | Berhasil |
|     |            | 2019    |       |                |            |          |
| 7.  | Dipatiukur | 04-07-  | 15:00 | Indoor,Mendung | 100 detik  | Berhasil |
|     |            | 2019    |       |                |            |          |
| 8.  | Dipatiukur | 04-07-  | 18:00 | Indoor,Gelap   | >500 detik | Gagal    |
|     |            | 2019    |       |                |            |          |
| 9.  | Dipatiukur | 05-07-  | 08:00 | Indoor,Cerah   | 250 detik  | Berhasil |
|     |            | 2019    |       |                |            |          |
| 10. | Dipatiukur | 05-07-  | 11:00 | Indoor,Cerah   | 200 detik  | Berhasil |
|     |            | 2019    |       |                |            |          |
| 11. | Dipatiukur | 05-07-  | 15:00 | Indoor,Mendung | 90 detik   | Berhasil |
|     |            | 2019    |       |                |            |          |
| 12. | Dipatiukur | 05-07-  | 18:00 | Indoor,Gelap   | >500 detik | Gagal    |
|     |            | 2019    |       |                |            |          |

#### 4.1.1.1 Analisa Pengujian GPS

Dari data tabel diatas, dapat dihitung tingkat keberhasilan pengujian modul GPS dalam melakukan pembacaan data lokasi pada kondisi cerah, mendung, serta gelap adalah :

Success Rate (cerah) = 
$$\frac{uji \text{ berhasil}}{banyaknya percobaan} \times 100\% = \frac{6}{6} \times 100\% = 100\%$$

Success Rate (mendung) =  $\frac{uji \ berhasil}{banyaknya \ percobaan} \ x \ 100\% = \frac{6}{6} \ x \ 100\% = \ 100\%$ 

Success Rate (gelap) = 
$$\frac{uji \ berhasil}{banyaknya \ percobaan} \ x \ 100\% = \frac{0}{6} \ x \ 100\% = 0\%$$

Dari hasil pengujian diatas didapatkan hasil sebagai berikut :

| No | Kondisi | Success Rate | Max.t Response |
|----|---------|--------------|----------------|
| 1. | Cerah   | 100%         | 250 detik      |
| 2. | Mendung | 100%         | 450 detik      |
| 3. | Gelap   | 0%           | Not Response   |

Tabel IV-4 Hasil Persentase Pengujian Indoor GPS

Berdasarkan hasil pengujian, maka modul GPS dapat berfungsi dengan baik saat kondisi cerah dengan maksimal *response time* 3.5 menit.

#### 4.1.2 Pengujian Accelerometer MPU6050

Pengujian sensor *accelerometer* bertujuan untuk mengetahui tingkat keakuratan dari *accelerometer* dalam membaca perubahan sudut dari pergerakan bus. Sumbu *roll* merupakan sumbu X dari *accelerometer*, sedangkan sumbu *pitch* merupakan sumbu Y dari *accelerometer*. Sensor *accelerometer* akan terpasang *onboard* pada pcb *tracker device*. Pengujian dilakukan dengan menggunakan *serial terminal* Arduino IDE.

| <u>@</u> |            |          |          |         | COI | M3      |   |           | _ |      | ×      |    |
|----------|------------|----------|----------|---------|-----|---------|---|-----------|---|------|--------|----|
|          |            |          |          |         |     |         |   |           |   |      | Send   |    |
| x°:      | 66.45      | i        | Y°:      | -536.24 |     |         |   |           |   |      |        | ^  |
| X°:      | 65.12      | 1        | Y°:      | -525.51 |     |         |   |           |   |      |        |    |
| X°:      | 63.81      | 1        | Y°:      | -515.01 |     |         |   |           |   |      |        |    |
| X°:      | 62.53      | 1        | Y°:      | -504.71 |     |         |   |           |   |      |        |    |
| X°:      | 61.28      | 1        | Y°:      | -494.61 |     |         |   |           |   |      |        |    |
| X°:      | 60.06      | 1        | Y°:      | -484.71 |     |         |   |           |   |      |        |    |
| X°:      | 58.86      | 1        | Y°:      | -475.01 |     |         |   |           |   |      |        |    |
| X°:      | 57.69      | 1        | Y°:      | -465.50 |     |         |   |           |   |      |        |    |
| X°:      | 56.53      | 1        | Y°:      | -456.19 |     |         |   |           |   |      |        |    |
| X°:      | 55.40      | 1        | Y°:      | -447.06 |     |         |   |           |   |      |        |    |
| X°:      | 54.30      | 1        | Y°:      | -438.12 |     |         |   |           |   |      |        |    |
| X°:      | 53.22      | 1        | Y°:      | -429.36 |     |         |   |           |   |      |        |    |
| X°:      | 52.15      | 1        | Y°:      | -420.77 |     |         |   |           |   |      |        |    |
| X°:      | 51.11      | 1        | Y°:      | -412.35 |     |         |   |           |   |      |        |    |
| X°:      | 50.08      | 1        | Y°:      | -404.10 |     |         |   |           |   |      |        |    |
| X°:      | 49.0       |          |          |         |     |         |   |           |   |      |        | ¥  |
| •        | Autoscroll | <u>s</u> | Show tim | estamp  |     | Newline | ¥ | 9600 baud | ~ | Clea | r outp | ut |

Gambar IV-3 Pengujian Accelerometer

Berikut dibawah ini hasil pengujian sensor MPU6050 dalam pembacaan data *accelerometer* :

| No | Arah Pergerakan | Roll (X) | Pitch (Y) |
|----|-----------------|----------|-----------|
| 1. | Miring depan    | -10      | 150       |
| 2. | Miring belakang | 3        | -150      |
| 3. | Datar           | 0        | 0         |
| 4. | Miring kanan    | 250      | 2         |
| 5. | Miring Kiri     | -250     | 10        |

Tabel IV-5 Hasil Pengujian MPU6050

#### 4.1.3 Pengujian Wemos D1 Mini

Wemos D1 mini pada penelitian ini digunakan sebagai media komunikasi yang menghubungkan perangkat *tracker* dengan server, sehingga dapat terjadi *send and store* data dari perangkat ke *database* server. Pada implementasinya, wemos harus terkoneksi dengan *wireless gateway network* sesuai dengan alamat SSID yang telah ditentukan, maka pengujian ini bertujuan untuk mengukur jarak radius wemos agar dapat terkoneksi dengan *gateway*. Berikut ini hasil pengujian yang telah didapatkan :

| Data Pengujian |   |                                                 |  |  |
|----------------|---|-------------------------------------------------|--|--|
| Waktu          | : | 09:00 s/d 19:00                                 |  |  |
| Tempat         | : | Lab. Elektronika UNIKOM                         |  |  |
| Alat           | : | Alat tulis                                      |  |  |
|                |   | • Meteran                                       |  |  |
| Tujuan         | : | Mengetahui range maksimal WEMOS untuk           |  |  |
|                |   | terhubung dengan gateway.                       |  |  |
| Metode         | : | Perangkat dinyalakan dengan memperhatikan jarak |  |  |
|                |   | antara <i>gateway</i> dan alat.                 |  |  |

| Tabel IV-6 | Deskripsi Pe | enguiian | <b>WEMOS</b> |
|------------|--------------|----------|--------------|
| 100001001  | 005101195110 |          | 11000        |

Berikut ini data hasil pengujian WEMOS :

| No. | Jarak (meter) | Status Koneksi | Status Sinyal |
|-----|---------------|----------------|---------------|
| 1.  | 1             | Connect        | Good          |
| 2.  | 2             | Connect        | Good          |
| 3.  | 3             | Connect        | Good          |
| 4.  | 4             | Connect        | Good          |
| 5.  | 5             | Connect        | Good          |
| 6.  | 6             | Connect        | Medium        |
| 7.  | 7             | Connect        | Medium        |
| 8.  | 8             | Connect        | Medium        |
| 9.  | 9             | Disconnect     | Poor          |
| 10. | 10            | Disconnect     | Poor          |

Tabel IV-7 Pengujian Wemos D1 Mini

#### 4.1.3.1 Analisa Pengujian Wemos D1 Mini

Dari data tabel diatas, dapat dihitung tingkat keberhasilan pengujian modul Wemos D1 Mini adalah :

Success Rate = 
$$\frac{banyaknya pengujian berhasil}{banyaknya percobaan} x 100\% = \frac{8}{100} x 100\% = 80\%$$

Hasil pengujian menghasilkan, *success rate* sebesar 80% dengan jarak jangkauan maksimal 8 meter.

#### 4.2 Pengujian Software

Pengujian perangkat lunak (*software*) terbagi menjadi dua jenis, yaitu *website* dan *mobile apps*. Pengujian dilakuka dengan menggunakan metode *black* 

*box testing*. Pengujian *black box* merupakan metode pengujian yang terfokus pada persyaratan fungsional perangkat lunak, untuk memvalidasi apakah program aplikasi telah berfungsi dan menghasilkan *output* sesuai yang diharapkan. Apabila *output* yang dihasilkan belum memenuhi kriteria, maka dapat diindikasikan bahwa terdapat kesalahan proses / fungsi pada kode program. Berikut ini hasil perancangan perangkat lunak :

Berikut ini hasil perancangan antarmuka *website* sistem Bsmart yang telah dirancang dalam bentuk tampilan *website design* UI/UX :

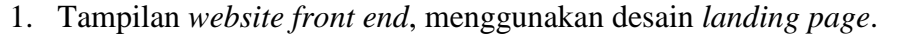

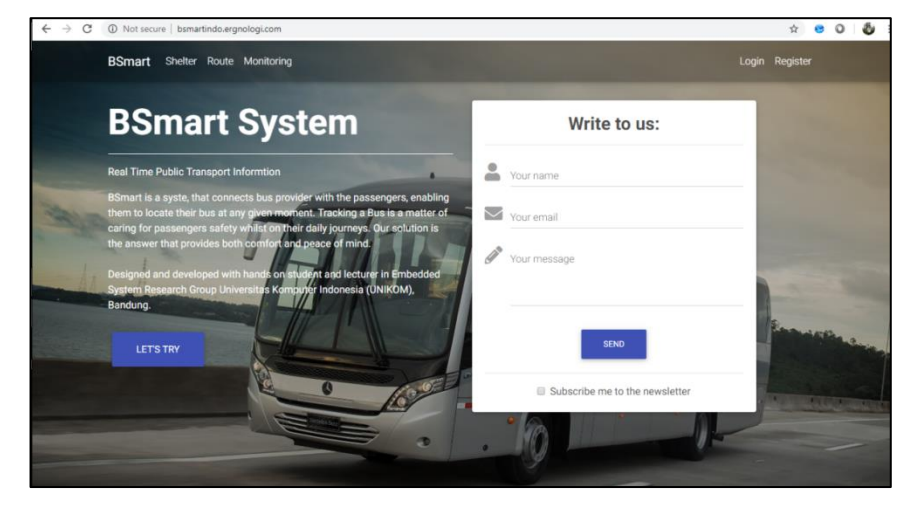

Gambar IV-4 Front End Landing Page

2. Tampilan form login.

| $\leftarrow$ $\rightarrow$ C ( ) Not secure   bsmartindo.ergnologi.com/login |                                | 04 | ☆ | 8 | 0 4 | <b>b</b> : |
|------------------------------------------------------------------------------|--------------------------------|----|---|---|-----|------------|
|                                                                              |                                |    |   |   |     |            |
|                                                                              |                                |    |   |   |     |            |
|                                                                              |                                |    |   |   |     |            |
|                                                                              | Sign in to start your session  |    |   |   |     |            |
|                                                                              | ikbalmuhammad53@gmail.com      |    |   |   |     |            |
|                                                                              |                                |    |   |   |     |            |
|                                                                              | Remember Me 🔒 Forgot pwd?      |    |   |   |     |            |
|                                                                              | SIGH IN                        |    |   |   |     |            |
|                                                                              | Don't have an account? Sign Up |    |   |   |     |            |
|                                                                              |                                |    |   |   |     |            |
|                                                                              |                                |    |   |   |     |            |
|                                                                              |                                |    |   |   |     |            |
|                                                                              |                                |    |   |   |     |            |

Gambar IV-5 Form Login

3. Tampilan *form register* 

| $\leftarrow \   \rightarrow$ | G | Not secure   bsmartindo.ergnologi.com/register |                                  | 04 | ☆ | 8 ( | 0   0 | ¢ |
|------------------------------|---|------------------------------------------------|----------------------------------|----|---|-----|-------|---|
|                              |   |                                                |                                  |    |   |     |       |   |
|                              |   |                                                |                                  |    |   |     |       |   |
|                              |   |                                                |                                  |    |   |     |       |   |
|                              |   |                                                |                                  |    |   |     |       |   |
|                              |   |                                                | Register a new membership        |    |   |     |       |   |
|                              |   |                                                | Full Name                        |    |   |     |       |   |
|                              |   |                                                |                                  |    |   |     |       |   |
|                              |   |                                                | Email                            |    |   |     |       |   |
|                              |   |                                                | Password                         |    |   |     |       |   |
|                              |   |                                                |                                  |    |   |     |       |   |
|                              |   |                                                | Retype Password                  |    |   |     |       |   |
|                              |   |                                                | Contact                          |    |   |     |       |   |
|                              |   |                                                | I agree to the Terms             |    |   |     |       |   |
|                              |   |                                                | SIGN HP                          |    |   |     |       |   |
|                              |   |                                                |                                  |    |   |     |       |   |
|                              |   |                                                | Already have an account? Sign In |    |   |     |       |   |
|                              |   |                                                |                                  |    |   |     |       |   |
|                              |   |                                                |                                  |    |   |     |       |   |

Gambar IV-6 Form Register

4. Tampilan *dashboard website*.

| $\leftrightarrow$ $\rightarrow$ | C () Not secure   bsmartindo.er | gnologi.com/ho                                                                                | me                              |                             |                           |                            | ,                         | ф <mark>8</mark> | 0 8        |
|---------------------------------|---------------------------------|-----------------------------------------------------------------------------------------------|---------------------------------|-----------------------------|---------------------------|----------------------------|---------------------------|------------------|------------|
| $\alpha$                        | =                               |                                                                                               |                                 |                             |                           |                            |                           |                  | <b>8</b> • |
|                                 | Dashboard Control pan           | ol                                                                                            |                                 |                             |                           |                            | ź                         | Home >           | Dashboard  |
| e2o<br>                         | ORDER RECEIVED                  | View                                                                                          | TAX DEDUCA                      | TION View                   | REVENUE STATS             | View                       | YEARLY SALES              |                  | View       |
|                                 | Todays Order<br>51,642          |                                                                                               | Monthly Deduct<br>\$5,354       | ion .                       | Weekly Revenue<br>\$1,642 |                            | Vearly Income<br>\$81,642 |                  |            |
| <b>—</b>                        | ✓ \$18 decrease from last month |                                                                                               | 🛹 324 more t                    | han last year               | 🛰 %41 down                |                            | ≁ %37 up                  |                  | +1000      |
| -                               | Top 5 Products                  |                                                                                               |                                 | Sales Analytics             |                           |                            |                           |                  | - ×        |
| 0                               |                                 | <ul> <li>Dress</li> <li>Accessories</li> <li>Saree</li> <li>Kurta</li> <li>T-Shirt</li> </ul> | 750<br>550<br>450<br>350<br>200 | Traffic<br>324,222<br>♠+15% |                           | Orders<br>123,432<br>↑ +4% | Revor<br>324,″<br>∳ -!    | 140<br>222<br>5% |            |

Gambar IV-7 Dashboard Website

### 5. Tampilan monitoring

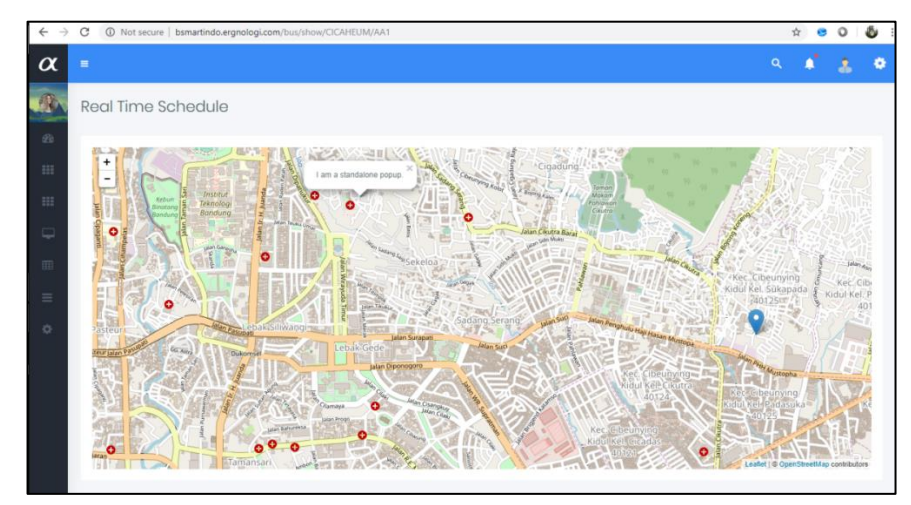

Gambar IV-8 Monitoring Map

Berikut ini hasil perancangan tampilan *mobile apps* Bsmart yang telah dirancang dalam bentuk tampilan *mobile* UI/UX.

1. Tampilan form login

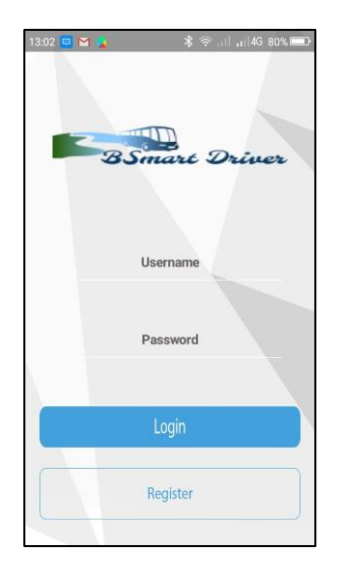

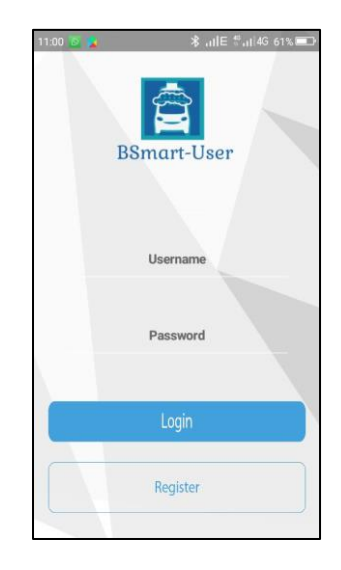

2. Tampilan ticket verification

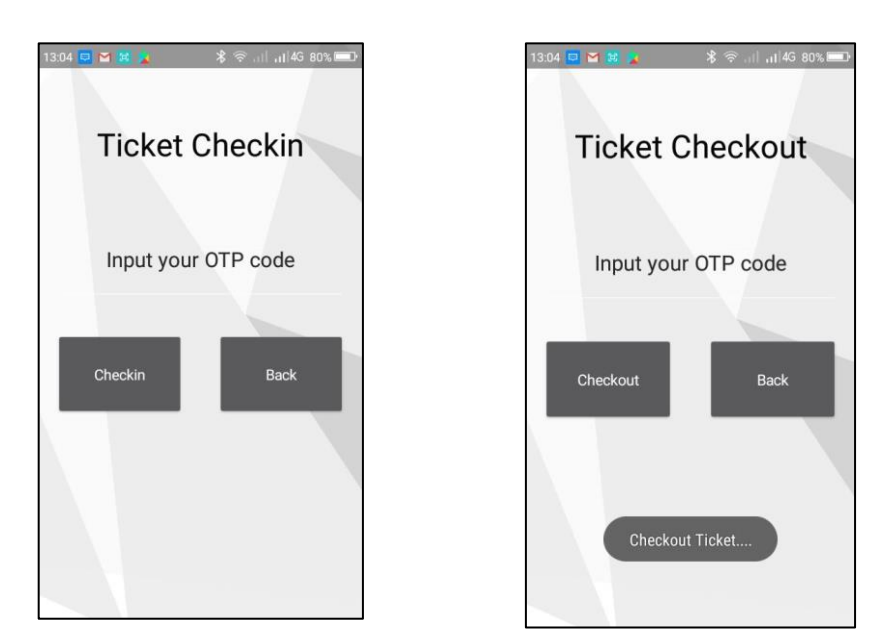

Gambar IV-10 Ticket Verification

3. Tampilan Menu mobile apps

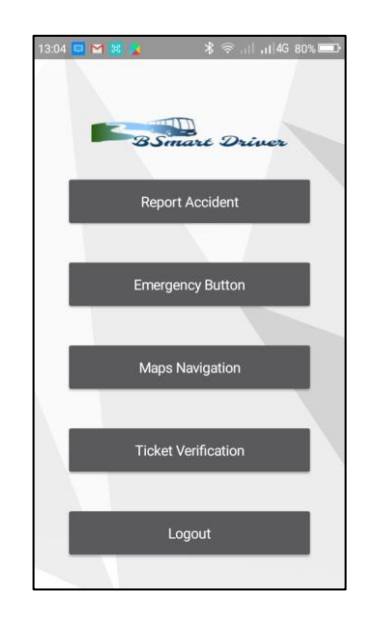

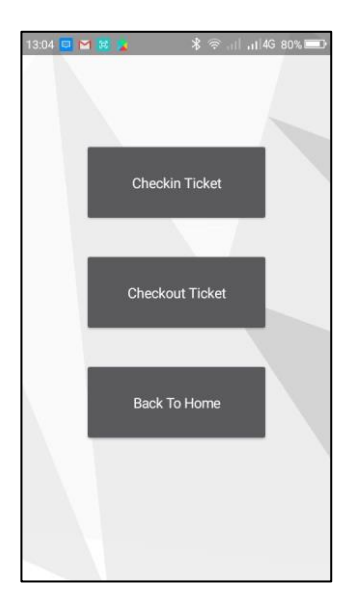

#### Gambar IV-11 Menu Fitur

4. Tampilan *emergency feature* 

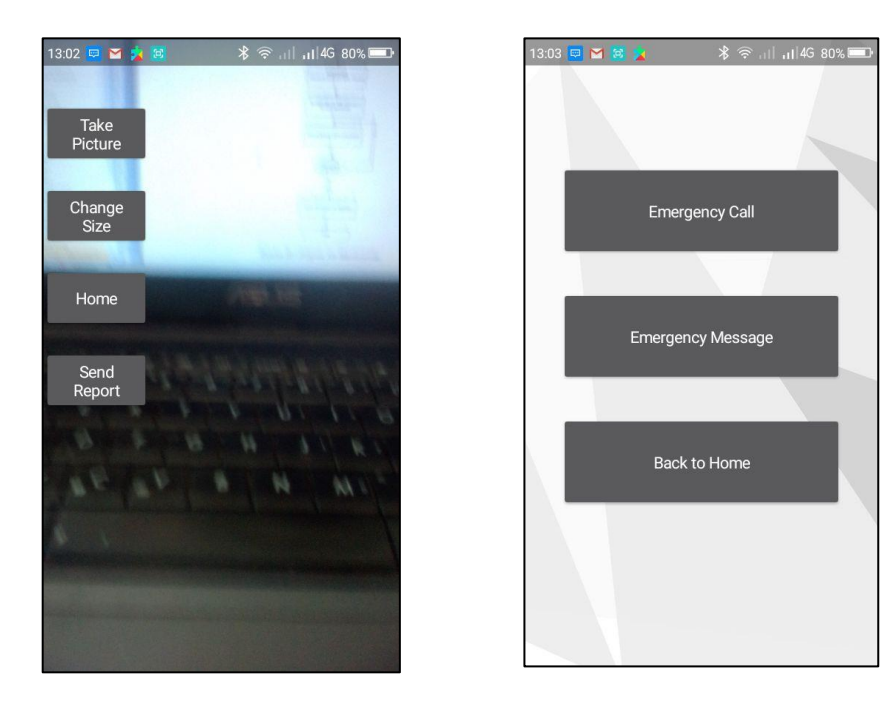

#### Gambar IV-12 Emergency Feature

Black box testing dilakukan tanpa pengetahuan detil struktur internal dari sistem atau komponen subjek yang di-tes, selain itu juga disebut behavioral testing, specification-based testing, input-output testing, atau functional testing.

#### 4.2.1 Pengujian Black Box Website

Berikut ini dibawah ini tabel yang menunjukkan rencana pengujian *black box* pada *website* :

1. Pengujian Login

Tabel IV-8 Pengujian Black Box Login

| No | Aktivitas      | Realisasi yang      | Hasil Pengujian | Kesimpulan   |
|----|----------------|---------------------|-----------------|--------------|
|    | Pengujian      | Diharapkan          |                 |              |
| 1. | Masuk halaman  | Menampilkan         | Menampilkan     | [v] Diterima |
|    | login          | halaman login       | halaman dan     | [] Ditolak   |
|    |                |                     | form login      |              |
| 2. | Mengisi data   | Karakter input      | Karakter input  | [v] Diterima |
|    | email dan      | tampil pada form    | ditampilkan     | [ ] Ditolak  |
|    | password       |                     |                 |              |
| 3. | Klik / pilih   | Mengalihkan         | Menampilkan     | [v] Diterima |
|    | tombol "Login" | tampilan ke halaman | halaman utama   | [ ] Ditolak  |
|    |                | utama               |                 |              |

## 2. Pengujian Register Akun

| No | Aktivitas      | Realisasi yang      | Hasil Pengujian | Kesimpulan   |
|----|----------------|---------------------|-----------------|--------------|
|    | Pengujian      | Diharapkan          |                 |              |
| 1. | Pilih Menu     | Menampilkan         | Menampilkan     | [v] Diterima |
|    | "Register"     | halaman Register    | halaman dan     | [ ] Ditolak  |
|    |                | Akun                | form Register   |              |
|    |                |                     | Akun            |              |
| 2. | Mengisi data   | Karakter input      | Karakter input  | [v] Diterima |
|    | akun pada form | tampil pada form    | ditampilkan     | [ ] Ditolak  |
|    | input register |                     |                 |              |
| 3. | Klik / pilih   | Mengalihkan         | Menampilkanl    | [v] Diterima |
|    | tombol "Sign   | tampilan ke halaman | halaman utama   | [ ] Ditolak  |
|    | In"            | utama               |                 |              |

## Tabel IV-9 Pengujian Black Box Register Account

3. Pengujian Pengajuan Topup Saldo

Tabel IV-10 Pengujian Black Box Topup

| No | Aktivitas              | Realisasi yang     | Hasil Pengujian        | Kesimpulan   |
|----|------------------------|--------------------|------------------------|--------------|
|    | Pengujian              | Diharapkan         |                        |              |
| 1. | Klik menu              | Menampilkan        | Menampilkan            | [v] Diterima |
|    | "Topup"                | halaman form       | halaman <i>request</i> | [ ] Ditolak  |
|    |                        | request topup      | topup                  |              |
| 2. | Memberikan             | Input text muncul  | Input text dapat       | [v] Diterima |
|    | <i>input text</i> pada | pada form          | ditampilkan            | [] Ditolak   |
|    | form                   |                    |                        |              |
| 3. | Klik menu              | Menampilkan pesan  | Notifikasi             | [v] Diterima |
|    | "Topup"                | notifikasi "Data   | berhasil muncul        | [ ] Ditolak  |
|    |                        | berhasil disimpan" |                        |              |

# 4. Pengujian Approve / Menyetujui Topup

| No | Aktivitas       | Realisasi yang    | Hasil Pengujian  | Kesimpulan   |
|----|-----------------|-------------------|------------------|--------------|
|    | Pengujian       | Diharapkan        |                  |              |
| 1. | Klik menu       | Menampilkan tabel | Menampilkan      | [v] Diterima |
|    | "Topup Report"  | data pengajuan    | data tabel       | [ ] Ditolak  |
|    |                 | topup             | pengajuan topup  |              |
| 2. | Klik menu link  | Menampilkan       | Menampilkan      | [v] Diterima |
|    | "Edit"          | halaman form      | halaman          | [ ] Ditolak  |
|    |                 | approval          | approval         |              |
| 3. | Pilih selectbox | Menampilkan isian | Menampilkan      | [v] Diterima |
|    | Approve         | "Approve"         | isian "Approve"  | [ ] Ditolak  |
| 4. | Klik menu       | Menampilkan pesan | Menampilkan      | [v] Diterima |
|    | "Approve/Save"  | "Data berhasil    | notifikasi "Data | [ ] Ditolak  |
|    |                 | disimpan"         | berhasil         |              |
|    |                 |                   | disimpan"        |              |

# Tabel IV-11 Pengujian Black Box Approve Topup

5. Pengujian Penambahan Data Shelter

| No | Aktivitas      | Realisasi yang            | Hasil Pengujian        | Kesimpulan   |
|----|----------------|---------------------------|------------------------|--------------|
|    | Pengujian      | Diharapkan                |                        |              |
| 1. | Klik menu      | Menampilkan               | Berhasil               | [v] Diterima |
|    | "Setting       | halaman <i>form input</i> | menampilkan            | [ ] Ditolak  |
|    | Shelter"       | shelter                   | halaman <i>form</i>    |              |
|    |                |                           | <i>input</i> shelter   |              |
| 2. | Pengisian form | Input text muncul         | Berhasil               | [v] Diterima |
|    | input text     | pada form                 | menampilkan            | [] Ditolak   |
|    |                |                           | <i>input text</i> pada |              |
|    |                |                           | form                   |              |
| 3. | Klik menu      | Menampilkan pesan         | Berhasil               | [v] Diterima |
|    | "Save"         | notifikasi "Data          | menampilkan            | [ ] Ditolak  |
|    |                | Berhasil Disimpan"        | pesan "Data            |              |
|    |                |                           | berhasil               |              |
|    |                |                           | disimpan"              |              |

Tabel IV-12 Pengujian Black Box Penambahan Data Shelter

## 6. Pengujian Ubah Data Shelter

| No | Aktivitas      | Realisasi yang            | Hasil Pengujian      | Kesimpulan   |
|----|----------------|---------------------------|----------------------|--------------|
|    | Pengujian      | Diharapkan                |                      |              |
| 1. | Klik menu      | Menampilkan               | Berhasil             | [v] Diterima |
|    | "Setting       | halaman <i>form input</i> | menampilkan          | [ ] Ditolak  |
|    | Shelter"       | shelter                   | halaman <i>form</i>  |              |
|    |                |                           | <i>input</i> shelter |              |
| 2. | Klik menu link | Menampilkan form          | Berhasil             | [v] Diterima |
|    | "Edit"         | edit data                 | menampilkan          | [ ] Ditolak  |
|    |                |                           | form edit data       |              |
| 3. | Pengisian data | Form <i>input</i>         | Berhasil             | [v] Diterima |
|    | yang akan      | merespon perubahan        | merespon             | [ ] Ditolak  |

Tabel IV-13 Pengujian Black Box Edit Data Shelter

| No | Aktivitas | Realisasi yang     | Hasil Pengujian | Kesimpulan   |
|----|-----------|--------------------|-----------------|--------------|
|    | Pengujian | Diharapkan         |                 |              |
|    | diubah    | data               | perubahan data  |              |
| 4. | Klik menu | Menampilkan pesan  | Berhaisl        | [v] Diterima |
|    | "Save"    | notifikasi "Data   | menampilkan     | [ ] Ditolak  |
|    |           | Berhasil Disimpan" | pesan           |              |

### 7. Pengujian Hapus Data Shelter

| No | Aktivitas      | Realisasi yang     | Hasil Pengujian      | Kesimpulan   |
|----|----------------|--------------------|----------------------|--------------|
|    | Pengujian      | Diharapkan         |                      |              |
| 1. | Klik menu      | Menampilkan        | Berhasil             | [v] Diterima |
|    | "Setting       | halaman form input | menampilkan          | [ ] Ditolak  |
|    | Shelter"       | shelter            | halaman <i>form</i>  |              |
|    |                |                    | <i>input</i> shelter |              |
| 2. | Klik menu link | Menampilkan pesan  | Berhasil             | [v] Diterima |
|    | "Delete"       | komfirmasi hapus   | menampilkan          | [ ] Ditolak  |
|    |                | data               | pesan                |              |
|    |                |                    | komfirmasi           |              |
|    |                |                    | penghapusan          |              |
|    |                |                    | data                 |              |
| 3. | Klik pilihan   | Menampilkan pesan  | Berhasil             | [v] Diterima |
|    | "Yes"          | notifikasi "Data   | menghapus dan        | [ ] Ditolak  |
|    |                | Berhasil Dihapus"  | menampilkan          |              |
|    |                |                    | pesan hapus data     |              |

#### Tabel IV-14 Pengujian Black Box Hapus Data Shelter

### 8. Pengujian Penambahan Data Route

Tabel IV-15 Pengujian Black Box Penambahan Data Route

| No | Aktivitas       | Realisasi yang            | Hasil Pengujian        | Kesimpulan   |
|----|-----------------|---------------------------|------------------------|--------------|
|    | Pengujian       | Diharapkan                |                        |              |
| 1. | Klik menu       | Menampilkan               | Berhasil               | [v] Diterima |
|    | "Setting Route" | halaman <i>form input</i> | menampilkan            | [ ] Ditolak  |
|    |                 | rouute                    | halaman form           |              |
|    |                 |                           | input route            |              |
| 2. | Pengisian form  | Input text muncul         | Berhasil               | [v] Diterima |
|    | input text      | pada form                 | menampilkan            | [ ] Ditolak  |
|    |                 |                           | <i>input text</i> pada |              |
|    |                 |                           | form                   |              |
| 3. | Klik menu       | Menampilkan pesan         | Berhasil               | [v] Diterima |
|    | "Save"          | notifikasi "Data          | menampilkan            | [ ] Ditolak  |
|    |                 | Berhasil Disimpan"        | pesan "Data            |              |
|    |                 |                           | berhasil               |              |
|    |                 |                           | disimpan"              |              |

# 9. Pengujian Ubah Data Route

| Tabel I | V-16 Pengujian | Black Bo | ox Ubah data Route | 2 |
|---------|----------------|----------|--------------------|---|
|         |                |          |                    |   |

| No | Aktivitas       | Realisasi yang            | Hasil Pengujian | Kesimpulan   |
|----|-----------------|---------------------------|-----------------|--------------|
|    | Pengujian       | Diharapkan                |                 |              |
| 1. | Klik menu       | Menampilkan               | Berhasil        | [v] Diterima |
|    | "Setting Route" | halaman <i>form input</i> | menampilkan     | [ ] Ditolak  |
|    |                 | Route                     | halaman form    |              |
|    |                 |                           | input Route     |              |
| 2. | Klik menu link  | Menampilkan form          | Berhasil        | [v] Diterima |
|    | "Edit"          | edit data                 | menampilkan     | [ ] Ditolak  |
|    |                 |                           | form edit data  |              |
| 3. | Pengisian data  | Form <i>input</i>         | Berhasil        | [v] Diterima |
|    | yang akan       | merespon perubahan        | merespon        | [ ] Ditolak  |
|    | diubah          | data                      | perubahan data  |              |

| No | Aktivitas | Realisasi yang     | Hasil Pengujian | Kesimpulan   |
|----|-----------|--------------------|-----------------|--------------|
|    | Pengujian | Diharapkan         |                 |              |
| 4. | Klik menu | Menampilkan pesan  | Berhasil        | [v] Diterima |
|    | "Save"    | notifikasi "Data   | menampilkan     | [ ] Ditolak  |
|    |           | Berhasil Disimpan" | pesan           |              |

# 10. Pengujian Hapus Data Route

| No | Aktivitas       | Realisasi yang     | Hasil Pengujian     | Kesimpulan   |
|----|-----------------|--------------------|---------------------|--------------|
|    | Pengujian       | Diharapkan         |                     |              |
| 1. | Klik menu       | Menampilkan        | Berhasil            | [v] Diterima |
|    | "Setting Route" | halaman form input | menampilkan         | [ ] Ditolak  |
|    |                 | Route              | halaman <i>form</i> |              |
|    |                 |                    | input Route         |              |
| 2. | Klik menu link  | Menampilkan pesan  | Berhasil            | [v] Diterima |
|    | "Delete"        | komfirmasi hapus   | menampilkan         | [ ] Ditolak  |
|    |                 | data               | pesan               |              |
|    |                 |                    | komfirmasi          |              |
|    |                 |                    | penghapusan         |              |
|    |                 |                    | data                |              |
| 3. | Klik pilihan    | Menampilkan pesan  | Berhasil            | [v] Diterima |
|    | "Yes"           | notifikasi "Data   | menghapus dan       | [ ] Ditolak  |
|    |                 | Berhasil Dihapus"  | menampilkan         |              |
|    |                 |                    | pesan hapus data    |              |

## 11. Pengujian Penambahan Data Driver

| No | Aktivitas        | Realisasi yang            | Hasil Pengujian        | Kesimpulan   |
|----|------------------|---------------------------|------------------------|--------------|
|    | Pengujian        | Diharapkan                |                        |              |
| 1. | Klik menu        | Menampilkan               | Berhasil               | [v] Diterima |
|    | "Setting Driver" | halaman <i>form input</i> | menampilkan            | [ ] Ditolak  |
|    |                  | Driver                    | halaman <i>form</i>    |              |
|    |                  |                           | <i>input</i> Driver    |              |
| 2. | Pengisian form   | Input text muncul         | Berhasil               | [v] Diterima |
|    | input text       | pada form                 | menampilkan            | [ ] Ditolak  |
|    |                  |                           | <i>input text</i> pada |              |
|    |                  |                           | form                   |              |
| 3. | Klik menu        | Menampilkan pesan         | Berhasil               | [v] Diterima |
|    | "Save"           | notifikasi "Data          | menampilkan            | [ ] Ditolak  |
|    |                  | Berhasil Disimpan"        | pesan "Data            |              |
|    |                  |                           | berhasil               |              |
|    |                  |                           | disimpan"              |              |

Tabel IV-18 Pengujian Black Box Penambahan Data Driver

## 12. Pengujian Ubah Data Driver

| Tabel IV-19 | Pengujian | Black Box | Ubah | Data | Driver |
|-------------|-----------|-----------|------|------|--------|
|-------------|-----------|-----------|------|------|--------|

| No | Aktivitas        | Realisasi yang     | Hasil Pengujian | Kesimpulan   |
|----|------------------|--------------------|-----------------|--------------|
|    | Pengujian        | Diharapkan         |                 |              |
| 1. | Klik menu        | Menampilkan        | Berhasil        | [v] Diterima |
|    | "Setting Driver" | halaman form input | menampilkan     | [ ] Ditolak  |
|    |                  | Driver             | halaman form    |              |
|    |                  |                    | input Driver    |              |
| 2. | Klik menu link   | Menampilkan form   | Berhasil        | [v] Diterima |
|    | "Edit"           | edit data          | menampilkan     | [ ] Ditolak  |
|    |                  |                    | form edit data  |              |
| 3. | Pengisian data   | Form <i>input</i>  | Berhasil        | [v] Diterima |
|    | yang akan        | merespon perubahan | merespon        | [ ] Ditolak  |

| No | Aktivitas | Realisasi yang     | Hasil Pengujian | Kesimpulan   |
|----|-----------|--------------------|-----------------|--------------|
|    | Pengujian | Diharapkan         |                 |              |
|    | diubah    | data               | perubahan data  |              |
| 4. | Klik menu | Menampilkan pesan  | Berhasil        | [v] Diterima |
|    | "Save"    | notifikasi "Data   | menampilkan     | [ ] Ditolak  |
|    |           | Berhasil Disimpan" | pesan           |              |

# 13. Pengujian Hapus Data Driver

| No | Aktivitas        | Realisasi yang     | Hasil Pengujian     | Kesimpulan   |
|----|------------------|--------------------|---------------------|--------------|
|    | Pengujian        | Diharapkan         |                     |              |
| 1. | Klik menu        | Menampilkan        | Berhasil            | [v] Diterima |
|    | "Setting Driver" | halaman form input | menampilkan         | [ ] Ditolak  |
|    |                  | Driver             | halaman form        |              |
|    |                  |                    | <i>input</i> Driver |              |
| 2. | Klik menu link   | Menampilkan pesan  | Berhasil            | [v] Diterima |
|    | "Delete"         | komfirmasi hapus   | menampilkan         | [ ] Ditolak  |
|    |                  | data               | pesan               |              |
|    |                  |                    | komfirmasi          |              |
|    |                  |                    | penghapusan         |              |
|    |                  |                    | data                |              |
| 3. | Klik pilihan     | Menampilkan pesan  | Berhasil            | [v] Diterima |
|    | "Yes"            | notifikasi "Data   | menghapus dan       | [ ] Ditolak  |
|    |                  | Berhasil Dihapus"  | menampilkan         |              |
|    |                  |                    | pesan hapus data    |              |

Tabel IV-20 Pengujian Black Box Hapus Data Driver

### 14. Pengujian Penambahan Data Bus

| No | Aktivitas      | Realisasi yang            | Hasil Pengujian        | Kesimpulan   |
|----|----------------|---------------------------|------------------------|--------------|
|    | Pengujian      | Diharapkan                |                        |              |
| 1. | Klik menu      | Menampilkan               | Berhasil               | [v] Diterima |
|    | "Setting Bus"  | halaman <i>form input</i> | menampilkan            | [ ] Ditolak  |
|    |                | Bus                       | halaman form           |              |
|    |                |                           | input Bus              |              |
| 2. | Pengisian form | Input text muncul         | Berhasil               | [v] Diterima |
|    | input text     | pada form                 | menampilkan            | [ ] Ditolak  |
|    |                |                           | <i>input text</i> pada |              |
|    |                |                           | form                   |              |
| 3. | Klik menu      | Menampilkan pesan         | Berhasil               | [v] Diterima |
|    | "Save"         | notifikasi "Data          | menampilkan            | [ ] Ditolak  |
|    |                | Berhasil Disimpan"        | pesan "Data            |              |
|    |                |                           | berhasil               |              |
|    |                |                           | disimpan"              |              |

## Tabel IV-21 Pengujian Black Box Penambahan Data Bus

### 15. Pengujian Ubah Data Bus

| No | Aktivitas      | Realisasi yang            | Hasil Pengujian     | Kesimpulan   |
|----|----------------|---------------------------|---------------------|--------------|
|    | Pengujian      | Diharapkan                |                     |              |
| 1. | Klik menu      | Menampilkan               | Berhasil            | [v] Diterima |
|    | "Setting Bus"  | halaman <i>form input</i> | menampilkan         | [ ] Ditolak  |
|    |                | Bus                       | halaman <i>form</i> |              |
|    |                |                           | <i>input</i> Bus    |              |
| 2. | Klik menu link | Menampilkan form          | Berhasil            | [v] Diterima |
|    | "Edit"         | edit data                 | menampilkan         | [ ] Ditolak  |
|    |                |                           | form edit data      |              |

| No | Aktivitas      | Realisasi yang     | Hasil Pengujian | Kesimpulan   |
|----|----------------|--------------------|-----------------|--------------|
|    | Pengujian      | Diharapkan         |                 |              |
| 3. | Pengisian data | Form <i>input</i>  | Berhasil        | [v] Diterima |
|    | yang akan      | merespon perubahan | merespon        | [] Ditolak   |
|    | diubah         | data               | perubahan data  |              |
| 4. | Klik menu      | Menampilkan pesan  | Berhasil        | [v] Diterima |
|    | "Save"         | notifikasi "Data   | menampilkan     | [] Ditolak   |
|    |                | Berhasil Disimpan" | pesan           |              |

# 16. Pengujian Hapus Data Bus

# Tabel IV-23 Pengujian Black Box Hapus Data Bus

| No | Aktivitas      | Realisasi yang     | Hasil Pengujian  | Kesimpulan   |
|----|----------------|--------------------|------------------|--------------|
|    | Pengujian      | Diharapkan         |                  |              |
| 1. | Klik menu      | Menampilkan        | Berhasil         | [v] Diterima |
|    | "Setting Bus"  | halaman form input | menampilkan      | [ ] Ditolak  |
|    |                | Bus                | halaman form     |              |
|    |                |                    | <i>input</i> Bus |              |
| 2. | Klik menu link | Menampilkan pesan  | Berhasil         | [v] Diterima |
|    | "Delete"       | komfirmasi hapus   | menampilkan      | [ ] Ditolak  |
|    |                | data               | pesan            |              |
|    |                |                    | komfirmasi       |              |
|    |                |                    | penghapusan      |              |
|    |                |                    | data             |              |
| 3. | Klik pilihan   | Menampilkan pesan  | Berhasil         | [v] Diterima |
|    | "Yes"          | notifikasi "Data   | menghapus dan    | [ ] Ditolak  |
|    |                | Berhasil Dihapus"  | menampilkan      |              |

| No | Aktivitas<br>Pengujian | Realisasi yang<br>Diharapkan | Hasil Pengujian  | Kesimpulan |
|----|------------------------|------------------------------|------------------|------------|
|    |                        |                              | pesan hapus data |            |

## 17. Pengujian Penambahan Data Berita

| No | Aktivitas      | Realisasi yang     | Hasil Pengujian        | Kesimpulan   |
|----|----------------|--------------------|------------------------|--------------|
|    | Pengujian      | Diharapkan         |                        |              |
| 1. | Klik menu      | Menampilkan        | Berhasil               | [v] Diterima |
|    | "Setting News" | halaman form input | menampilkan            | [ ] Ditolak  |
|    |                | Berita             | halaman <i>form</i>    |              |
|    |                |                    | <i>input</i> Berita    |              |
| 2. | Pengisian form | Input text muncul  | Berhasil               | [v] Diterima |
|    | input text     | pada form          | menampilkan            | [ ] Ditolak  |
|    |                |                    | <i>input text</i> pada |              |
|    |                |                    | form                   |              |
| 3. | Klik menu      | Menampilkan pesan  | Berhasil               | [v] Diterima |
|    | "Save"         | notifikasi "Data   | menampilkan            | [ ] Ditolak  |
|    |                | Berhasil Disimpan" | pesan "Data            |              |
|    |                |                    | berhasil               |              |
|    |                |                    | disimpan"              |              |

## Tabel IV-24 Pengujian Black Box Penambahan Data Berita

## 18. Pengujian Ubah Data Berita

| No | Aktivitas      | Realisasi yang            | Hasil Pengujian     | Kesimpulan   |
|----|----------------|---------------------------|---------------------|--------------|
|    | Pengujian      | Diharapkan                |                     |              |
| 1. | Klik menu      | Menampilkan               | Berhasil            | [v] Diterima |
|    | "Setting News" | halaman <i>form input</i> | menampilkan         | [ ] Ditolak  |
|    |                | Berita                    | halaman <i>form</i> |              |

| No | Aktivitas      | Realisasi yang     | Hasil Pengujian | Kesimpulan   |
|----|----------------|--------------------|-----------------|--------------|
|    | Pengujian      | Diharapkan         |                 |              |
|    |                |                    | input Berita    |              |
| 2. | Klik menu link | Menampilkan form   | Berhasil        | [v] Diterima |
|    | "Edit"         | edit data          | menampilkan     | [] Ditolak   |
|    |                |                    | form edit data  |              |
| 3. | Pengisian data | Form <i>input</i>  | Berhasil        | [v] Diterima |
|    | yang akan      | merespon perubahan | merespon        | [] Ditolak   |
|    | diubah         | data               | perubahan data  |              |
| 4. | Klik menu      | Menampilkan pesan  | Berhasil        | [v] Diterima |
|    | "Save"         | notifikasi "Data   | menampilkan     | [] Ditolak   |
|    |                | Berhasil Disimpan" | pesan           |              |

# 19. Pengujian Hapus Data Berita

| No | Aktivitas      | Realisasi yang     | Hasil Pengujian     | Kesimpulan   |
|----|----------------|--------------------|---------------------|--------------|
|    | Pengujian      | Diharapkan         |                     |              |
| 1. | Klik menu      | Menampilkan        | Berhasil            | [v] Diterima |
|    | "Setting News" | halaman form input | menampilkan         | [ ] Ditolak  |
|    |                | Berita             | halaman <i>form</i> |              |
|    |                |                    | input Berita        |              |
| 2. | Klik menu link | Menampilkan pesan  | Berhasil            | [v] Diterima |
|    | "Delete"       | komfirmasi hapus   | menampilkan         | [ ] Ditolak  |
|    |                | data               | pesan               |              |
|    |                |                    | komfirmasi          |              |
|    |                |                    | penghapusan         |              |

| No | Aktivitas    | Realisasi yang    | Hasil Pengujian  | Kesimpulan   |
|----|--------------|-------------------|------------------|--------------|
|    | Pengujian    | Diharapkan        |                  |              |
|    |              |                   | data             |              |
| 3. | Klik pilihan | Menampilkan pesan | Berhasil         | [v] Diterima |
|    | "Yes"        | notifikasi "Data  | menghapus dan    | [] Ditolak   |
|    |              | Berhasil Dihapus" | menampilkan      |              |
|    |              |                   | pesan hapus data |              |

### 20. Pengujian Penambahan Data Tarif

### Tabel IV-27 Pengujian Black Box Penambahan Data Tarif

| No | Aktivitas       | Realisasi yang     | Hasil Pengujian        | Kesimpulan   |
|----|-----------------|--------------------|------------------------|--------------|
|    | Pengujian       | Diharapkan         |                        |              |
| 1. | Klik menu       | Menampilkan        | Berhasil               | [v] Diterima |
|    | "Setting Tarif" | halaman form input | menampilkan            | [ ] Ditolak  |
|    |                 | Tarif              | halaman <i>form</i>    |              |
|    |                 |                    | <i>input</i> Tarif     |              |
| 2. | Pengisian form  | Input text muncul  | Berhasil               | [v] Diterima |
|    | input text      | pada form          | menampilkan            | [ ] Ditolak  |
|    |                 |                    | <i>input text</i> pada |              |
|    |                 |                    | form                   |              |
| 3. | Klik menu       | Menampilkan pesan  | Berhasil               | [v] Diterima |
|    | "Save"          | notifikasi "Data   | menampilkan            | [ ] Ditolak  |
|    |                 | Berhasil Disimpan" | pesan "Data            |              |
|    |                 |                    | berhasil               |              |
|    |                 |                    | disimpan"              |              |

## 21. Pengujian Hapus Data Tarif

### Tabel IV-28 Pengujian Black Box Hapus Data Tarif

| No | Aktivitas       | Realisasi yang     | Hasil Pengujian    | Kesimpulan   |
|----|-----------------|--------------------|--------------------|--------------|
|    | Pengujian       | Diharapkan         |                    |              |
| 1. | Klik menu       | Menampilkan        | Berhasil           | [v] Diterima |
|    | "Setting Tarif" | halaman form input | menampilkan        | [ ] Ditolak  |
|    |                 | Tarif              | halaman form       |              |
|    |                 |                    | <i>input</i> Tarif |              |
| 2. | Klik menu link  | Menampilkan pesan  | Berhasil           | [v] Diterima |
|    | "Delete"        | komfirmasi hapus   | menampilkan        | [ ] Ditolak  |
|    |                 | data               | pesan              |              |
|    |                 |                    | komfirmasi         |              |
|    |                 |                    | penghapusan        |              |
|    |                 |                    | data               |              |
| 3. | Klik pilihan    | Menampilkan pesan  | Berhasil           | [v] Diterima |
|    | "Yes"           | notifikasi "Data   | menghapus dan      | [ ] Ditolak  |
|    |                 | Berhasil Dihapus"  | menampilkan        |              |
|    |                 |                    | pesan hapus data   |              |

### 22. Pengujian Pemesanan Tiket

# Tabel IV-29 Pengujian Black Box Pemesanan Tiket

| No | Aktivitas        | Realisasi yang              | Hasil Pengujian  | Kesimpulan   |
|----|------------------|-----------------------------|------------------|--------------|
|    | Pengujian        | Diharapkan                  |                  |              |
| 1. | Klik menu        | Menampilkan data            | Berhaisl         | [v] Diterima |
|    | "Ticket          | list Shelter yang           | menampilkan      | [ ] Ditolak  |
|    | Reservation"     | terdapat di <i>database</i> | data shelter     |              |
| 2. | Pilih salah satu | Menampilkan form            | Berhasil         | [v] Diterima |
|    | "Shelter"        | <i>input</i> pemesanan      | menampilkan      | [ ] Ditolak  |
|    |                  | tiket dengan <i>field</i>   | data berdasarkan |              |

| No | Aktivitas  | Realisasi yang            | Hasil Pengujian           | Kesimpulan   |
|----|------------|---------------------------|---------------------------|--------------|
|    | Pengujian  | Diharapkan                |                           |              |
|    |            | memulai perjalanan        | shelter yang              |              |
|    |            | dari shelter yang         | dipilih pengguna          |              |
|    |            | telah dipilih             |                           |              |
| 3. | Klik menu  | Menampilkan data          | Berhasil                  | [v] Diterima |
|    | "Pay"      | tarif dan saldo yang      | menampilkan               | [ ] Ditolak  |
|    |            | dimiliki pengguna         | data tarif dan            |              |
|    |            |                           | saldo pengguna            |              |
| 4. | Klik menu  | Menampilkan data          | Berhasil                  | [v] Diterima |
|    | "Checkout" | tiket yang telah          | menampilkan               | [ ] Ditolak  |
|    |            | dipesan beserta otp       | data tiket dan <i>otp</i> |              |
|    |            | <i>key</i> untuk validasi | key                       |              |
|    |            | tiket penumpang           |                           |              |

## 23. Pengujian Report Shelter

## Tabel IV-30 Pengujian Black Box Report Shelter

| No | Aktivitas        | Realisasi yang    | Hasil Pengujian | Kesimpulan   |
|----|------------------|-------------------|-----------------|--------------|
|    | Pengujian        | Diharapkan        |                 |              |
| 1. | Klik menu        | Menampilkan data  | Berhasil        | [v] Diterima |
|    | "Report Shelter" | tabel Shelter     | menampilkan     | [] Ditolak   |
|    |                  |                   | data Shelter    |              |
| 2. | Klik menu        | Memulai           | Berhasil        | [v] Diterima |
|    | "Download Pdf"   | pengunduhan data  | mengunduh data  | [] Ditolak   |
|    |                  | dalam format file |                 |              |
|    |                  | .pdf              |                 |              |

### 24. Pengujian Report Bus

Tabel IV-31 Pengujian Black Box Report Bus

| No | Aktivitas      | Realisasi yang    | Hasil Pengujian | Kesimpulan   |
|----|----------------|-------------------|-----------------|--------------|
|    | Pengujian      | Diharapkan        |                 |              |
| 1. | Klik menu      | Menampilkan data  | Berhasil        | [v] Diterima |
|    | "Report Bus"   | tabel Bus         | menampilkan     | [] Ditolak   |
|    |                |                   | data Bus        |              |
| 2. | Klik menu      | Memulai           | Berhasil        | [v] Diterima |
|    | "Download Pdf" | pengunduhan data  | mengunduh data  | [ ] Ditolak  |
|    |                | dalam format file |                 |              |
|    |                | .pdf              |                 |              |

## 25. Pengujian Report Route

| No | Aktivitas      | Realisasi yang    | Hasil Pengujian | Kesimpulan   |
|----|----------------|-------------------|-----------------|--------------|
|    | Pengujian      | Diharapkan        |                 |              |
| 1. | Klik menu      | Menampilkan data  | Berhasil        | [v] Diterima |
|    | "Report Route" | tabel Route       | menampilkan     | [ ] Ditolak  |
|    |                |                   | data Route      |              |
| 2. | Klik menu      | Memulai           | Berhasil        | [v] Diterima |
|    | "Download Pdf" | pengunduhan data  | mengunduh data  | [ ] Ditolak  |
|    |                | dalam format file |                 |              |
|    |                | .pdf              |                 |              |

# Tabel IV-32 Pengujian Black Box Report Route

# 26. Pengujian Report Tarif

| No | Aktivitas      | Realisasi yang   | Hasil Pengujian | Kesimpulan   |
|----|----------------|------------------|-----------------|--------------|
|    | Pengujian      | Diharapkan       |                 |              |
| 1. | Klik menu      | Menampilkan data | Berhasil        | [v] Diterima |
|    | "Report Tarif" | tabel Tarif      | menampilkan     | [ ] Ditolak  |
|    |                |                  | data Tarif      |              |

| No | Aktivitas      | Realisasi yang    | Hasil Pengujian | Kesimpulan   |
|----|----------------|-------------------|-----------------|--------------|
|    | Pengujian      | Diharapkan        |                 |              |
| 2. | Klik menu      | Memulai           | Berhasil        | [v] Diterima |
|    | "Download Pdf" | pengunduhan data  | mengunduh data  | [ ] Ditolak  |
|    |                | dalam format file |                 |              |
|    |                | .pdf              |                 |              |

# 27. Pengujian Report Driver

## Tabel IV-34 Pengujian Black Box Report Driver

| No | Aktivitas       | Realisasi yang    | Hasil Pengujian | Kesimpulan   |
|----|-----------------|-------------------|-----------------|--------------|
|    | Pengujian       | Diharapkan        |                 |              |
| 1. | Klik menu       | Menampilkan data  | Berhasil        | [v] Diterima |
|    | "Report Driver" | tabel Driver      | menampilkan     | [ ] Ditolak  |
|    |                 |                   | data Driver     |              |
| 2. | Klik menu       | Memulai           | Berhasil        | [v] Diterima |
|    | "Download Pdf"  | pengunduhan data  | mengunduh data  | [ ] Ditolak  |
|    |                 | dalam format file |                 |              |
|    |                 | .pdf              |                 |              |

# 28. Pengujian Report Tracking

| Tabel IV-35 Peng | gujian Black | Box Report | Tracking |
|------------------|--------------|------------|----------|
|------------------|--------------|------------|----------|

| No | Aktivitas | Realisasi yang   | Hasil Pengujian | Kesimpulan   |
|----|-----------|------------------|-----------------|--------------|
|    | Pengujian | Diharapkan       |                 |              |
| 1. | Klik menu | Menampilkan data | Berhasil        | [v] Diterima |

| No | Aktivitas        | Realisasi yang   | Hasil Pengujian | Kesimpulan   |
|----|------------------|------------------|-----------------|--------------|
|    | Pengujian        | Diharapkan       |                 |              |
|    | "Report Shelter" | tabel Shelter    | menampilkan     | [ ] Ditolak  |
|    |                  |                  | data Shelter    |              |
| 2. | Klik menu        | Memulai          | Berhasil        | [v] Diterima |
|    | "Download Pdf"   | pengunduhan data | mengunduh data  | [ ] Ditolak  |
|    |                  | dalam file .pdf  |                 |              |

29. Pengujian View Shelter

| Tabel IV-36 Pengujian I | Black Box Shelter |
|-------------------------|-------------------|
|-------------------------|-------------------|

| No | Aktivitas    | Realisasi yang    | Hasil Pengujian   | Kesimpulan   |
|----|--------------|-------------------|-------------------|--------------|
|    | Pengujian    | Diharapkan        |                   |              |
| 1. | Klik menu    | Menampilkan data- | Berhasil          | [v] Diterima |
|    | "Information | data shelter      | menampilkan       | [ ] Ditolak  |
|    | Shelter"     |                   | data-data shelter |              |

# 30. Pengujian ViewBus

| Tabel IV-37 | ' Pengujian | Black Box | View | Bus |
|-------------|-------------|-----------|------|-----|
|-------------|-------------|-----------|------|-----|

| No | Aktivitas    | Realisasi yang    | Hasil Pengujian | Kesimpulan   |
|----|--------------|-------------------|-----------------|--------------|
|    | Pengujian    | Diharapkan        |                 |              |
| 1. | Klik menu    | Menampilkan data- | Berhasil        | [v] Diterima |
|    | "Information | data bus          | menampilkan     | [] Ditolak   |
|    | Bus"         |                   | data-data bus   |              |

## 31. Pengujian View Route

| No | Aktivitas    | Realisasi yang    | Hasil Pengujian | Kesimpulan   |
|----|--------------|-------------------|-----------------|--------------|
|    | Pengujian    | Diharapkan        |                 |              |
| 1. | Klik menu    | Menampilkan data- | Berhasil        | [v] Diterima |
|    | "Information | data route        | menampilkan     | [ ] Ditolak  |
|    | Route"       |                   | data-data route |              |

Tabel IV-38 Pengujian Black Box View Route

### 32. Pengujian View Tarif

### Tabel IV-39 Pengujian Black Box View Tarif

| No | Aktivitas    | Realisasi yang    | Hasil Pengujian | Kesimpulan   |
|----|--------------|-------------------|-----------------|--------------|
|    | Pengujian    | Diharapkan        |                 |              |
| 1. | Klik menu    | Menampilkan data- | Berhasil        | [v] Diterima |
|    | "Information | data tarif        | menampilkan     | [ ] Ditolak  |
|    | Tarif"       |                   | data-data tarif |              |

### 33. Pengujian View Driver

| No | Aktivitas    | Realisasi yang    | Hasil Pengujian  | Kesimpulan   |
|----|--------------|-------------------|------------------|--------------|
|    | Pengujian    | Diharapkan        |                  |              |
| 1. | Klik menu    | Menampilkan data- | Berhasil         | [v] Diterima |
|    | "Information | data Driver       | menampilkan      | [ ] Ditolak  |
|    | Driver"      |                   | data-data driver |              |

#### 34. Pengujian View Tracking

### Tabel IV-41 Pengujian Black Box View Tracking

| No | Aktivitas    | Realisasi yang      | Hasil Pengujian  | Kesimpulan   |
|----|--------------|---------------------|------------------|--------------|
|    | Pengujian    | Diharapkan          |                  |              |
| 1. | Klik menu    | Menampilkan data-   | Berhasil         | [v] Diterima |
|    | "Monitoring" | data map dan posisi | menampilkan      | [ ] Ditolak  |
|    |              | bus                 | data-data posisi |              |
|    |              |                     | bus              |              |

#### 4.2.2 Pengujian Black Box Aplikasi Android

Berikut ini dibawah ini tabel yang menunjukkan rencana pengujian *black box* pada *website* :

1. Pengujian Splashscreen

Tabel IV-42 Pengujian Black Box Splashscreen

| No | Aktivitas | Realisasi yang    | Hasil Pengujian | Kesimpulan   |
|----|-----------|-------------------|-----------------|--------------|
|    | Pengujian | Diharapkan        |                 |              |
| 1. | Klik icon | Menampilkan       | Berhasil        | [v] Diterima |
|    | aplikasi  | splashscreen awal | menampilkan     | [ ] Ditolak  |
|    |           | aplikasi          | splashscreen    |              |
|    |           |                   | awal aplikasi   |              |

2. Pengujian Login

| No | Aktivitas     | Realisasi yang | Hasil Pengujian | Kesimpulan   |  |
|----|---------------|----------------|-----------------|--------------|--|
|    | Pengujian     | Diharapkan     |                 |              |  |
| 1. | Masuk halaman | Menampilkan    | Berhasil        | [v] Diterima |  |
|    | login         | halaman login  | menampilkan     | [ ] Ditolak  |  |

| No | Aktivitas      | Realisasi yang      | Hasil Pengujian | Kesimpulan   |
|----|----------------|---------------------|-----------------|--------------|
|    | Pengujian      | Diharapkan          |                 |              |
|    |                |                     | halaman dan     |              |
|    |                |                     | form login      |              |
| 2. | Mengisi data   | Karakter input      | Karakter input  | [v] Diterima |
|    | email dan      | tampil pada form    | ditampilkan     | [ ] Ditolak  |
|    | password       |                     |                 |              |
| 3. | Klik / pilih   | Mengalihkan         | Menampilkan     | [v] Diterima |
|    | tombol "Login" | tampilan ke halaman | halaman utama   | [ ] Ditolak  |
|    |                | utama               |                 |              |

# 3. Pengujian Register

| No | Aktivitas      | Realisasi yang      | Hasil Pengujian | Kesimpulan   |
|----|----------------|---------------------|-----------------|--------------|
|    | Pengujian      | Diharapkan          |                 |              |
| 1. | Klik menu link | Menampilkan         | Berhasil        | [v] Diterima |
|    | "Register"     | webview             | menampilkan     | [ ] Ditolak  |
|    |                |                     | webview         |              |
| 2. | Klik menu link | Menampilkan form    | Berhasil        | [v] Diterima |
|    | "Sign In"      | register akun       | menampilkan     | [ ] Ditolak  |
|    |                |                     | form            |              |
| 2. | Mengisi data   | Karakter input      | Karakter input  | [v] Diterima |
|    | email dan      | tampil pada form    | ditampilkan     | [ ] Ditolak  |
|    | password       |                     |                 |              |
| 3. | Klik / pilih   | Mengalihkan         | Menampilkan     | [v] Diterima |
|    | tombol "Login" | tampilan ke halaman | halaman utama   | [ ] Ditolak  |
|    |                | utama               |                 |              |

# Tabel IV-44 Pengujian Black Box Register

### 4. Pengujian Emergency Call

### Tabel IV-45 Pengujian Black Box Emergency Call

| No | Aktivitas      | Realisasi yang           | Hasil Pengujian | Kesimpulan   |
|----|----------------|--------------------------|-----------------|--------------|
|    | Pengujian      | Diharapkan               |                 |              |
| 1. | Klik Menu      | Menampilkan form         | Berhasil        | [v] Diterima |
|    | Emergency      | pilihan <i>emergency</i> | menampilkan     | [ ] Ditolak  |
|    |                | call                     | form            |              |
| 2. | Pilih menu     | Mengalihkan              | Berhasil        | [v] Diterima |
|    | emergency call | halaman panggilan        | mengalihkan ke  | [ ] Ditolak  |
|    |                | telpon                   | halaman         |              |
|    |                |                          | panggilan suara |              |
| 3. | Pilih menu     | Mengirimkan data         | Berhasil        | [v] Diterima |
|    | emergency      | berupa pesan singkat     | mengirimkan     | [ ] Ditolak  |
|    | message        |                          | pesan singkat   |              |

#### 5. Pengujian Lihat Data Shelter

#### Tabel IV-46 Pengujian Black Box View Shelter

| No | Aktivitas      | Realisasi yang  | Hasil Pengujian | Kesimpulan   |
|----|----------------|-----------------|-----------------|--------------|
|    | Pengujian      | Diharapkan      |                 |              |
| 1. | Klik menu link | Menampilkan web | Berhasil        | [v] Diterima |
|    | "Shelter"      | view menuju     | menampilkan     | [ ] Ditolak  |
|    |                | halaman shelter | web view        |              |

### 6. Pengujian Lihat Data Route

Tabel IV-47 Pengujian Black Box View Route

| No | Aktivitas      | Realisasi yang     | Hasil Pengujian | Kesimpulan   |
|----|----------------|--------------------|-----------------|--------------|
|    | Pengujian      | Diharapkan         |                 |              |
| 1. | Klik menu link | Menampilkan web    | Berhasil        | [v] Diterima |
|    | "Route"        | <i>view</i> menuju | menampilkan     | [ ] Ditolak  |
|    |                | halaman route      | web view        |              |

### 7. Pengujian Lihat Data Tarif

### Tabel IV-48 Pengujian Black Box View Tarif

| No | Aktivitas      | Realisasi yang     | Hasil Pengujian | Kesimpulan   |
|----|----------------|--------------------|-----------------|--------------|
|    | Pengujian      | Diharapkan         |                 |              |
| 1. | Klik menu link | Menampilkan web    | Berhasil        | [v] Diterima |
|    | "Tarif"        | <i>view</i> menuju | menampilkan     | [ ] Ditolak  |
|    |                | halaman tarif      | web view        |              |

## 8. Pengujian Lapor Kejadian

## Tabel IV-49 Pengujian Black Box Report Accident

| No | Aktivitas        | Realisasi yang     | Hasil Pengujian | Kesimpulan   |
|----|------------------|--------------------|-----------------|--------------|
|    | Pengujian        | Diharapkan         |                 |              |
| 1. | Klik menu link   | Menampilkan        | Berhasil        | [v] Diterima |
|    | "Report"         | halaman pelaporan  | menampilkan     | [ ] Ditolak  |
|    |                  |                    | halamn          |              |
|    |                  |                    | pelaporan       |              |
| 2. | Klik menu        | Mengambil gambar   | Berhasil        | [v] Diterima |
|    | "Take a Picture" |                    | menangkap dan   | [ ] Ditolak  |
|    |                  |                    | menyimpan       |              |
|    |                  |                    | gambar          |              |
| 3. | Klik "Send       | Mengalihkan ke     | Berhasil        | [v] Diterima |
|    | Report"          | halaman pengiriman | mengalihkan ke  | [ ] Ditolak  |
|    |                  | email              | halaman Google  |              |

| No | Aktivitas<br>Pengujian | Realisasi yang<br>Diharapkan | Hasil Pengujian | Kesimpulan |
|----|------------------------|------------------------------|-----------------|------------|
|    |                        |                              | Mail            |            |

#### 9. Pengujian Logout

#### Tabel IV-50 Pengujian Black Box Logout

| No | Aktivitas   | Realisasi yang    | Hasil Pengujian | Kesimpulan   |
|----|-------------|-------------------|-----------------|--------------|
|    | Pengujian   | Diharapkan        |                 |              |
| 1. | Klik menu   | Menampilkan pesan | Berhasil        | [v] Diterima |
|    | "Logout"    | komfirmasi        | menampilkan     | [ ] Ditolak  |
|    |             |                   | pesan           |              |
|    |             |                   | Komfirmasi      |              |
| 2. | Pilih "Yes" | Mengalihkan ke    | Berhsail        | [v] Diterima |
|    |             | halaman Login     | menampilkan     | [ ] Ditolak  |
|    |             |                   | halaman Login   |              |

#### 4.3 Pengujian Integrasi

Pengujian integrasi merupakan ujicoba keseluruhan, dimana sistem *software* dan *hardware* dikoneksikan. *Hardware* akan mengirimkan data hasil pembacaan sensor-sensor, serta *software* (*website*) akan menyimpan data ke *database* secara otomatis. Berikut ini alur pengujian dalam penggunaan sistem Bsmart yang menggambarkan skenario relasi antara pengemudi bus, penumpang, dan administrator.

- Pastikkan alat dapat berfungsi dengan baik, dan memiliki koneksi internet / terhubung ke gateway network yang terdapat di bus (Pengemudi)
- 2. Nyalakan alat pendeteksi posisi bus (Pengemudi)

- 3. Alat akan terkoneksi dan memiliki IP Address
- 4. Alat akan mendeteksi posisi bus
- 5. Apabila posisi bus telah ditemukan / *locking*, maka data akan terkirim ke *database*.
- 6. Posisi dan pergerakkan bus akan dipantau melalui *website*, untuk memastikan operasional berjalan dengan baik (Administrator)
- Seluruh informasi akan ditampilkan melalui *website*. Sebelum melakukan reservasi tiket, penumpang dapat melakukan pengecekan, apakah terdapat bus dalam radius <1 km terhadap *shelter* (Penumpang)
- Penumpang mengakses halaman *website* dan login ke *dashboard* (Penumpang)
- Setelah berhasil melakukan *login*, sebelum melakukan pemesanan tiket *online*, cek posisi bus pada menu Bus Schedule – pilih shelter keberangkatan (Penumpang)
- Setelah data *request* mencari posisi bus dilakukan, apabila penumpang memutuskan untuk memesan tiket, dapat memilih menu Ticket Reservation – Isi Form – Lakukan Pembayaran – Cetak tiket, apabila tidak, maka Logout (Penumpang)
- 11. Permintaan penumpang untuk pemesanan tiket, akan diproses menjadi *e-ticket*.
- 12. Saat penumpang masuk ke bus sesuai dengan rute yang sesuai dengan tiket, maka lakukan *checkin ticket* pada aplikasi *mobile* khusus pengemudi (Penumpang)
- 13. Sistem akan melakukan validasi kode tiket, dan memberikan status bahwa penumpang sudah memulai perjalanannya.
- 14. Lakukan *checkout ticket* pada aplikasi *mobile* khusus pengemudi saat akan turun dari bus (Penumpang)
- 15. Sistem akan melakukan validasi *checkout ticket*, dan memberikan status bahwa penumpang telah mengakhiri perjalannanya.
- 16. Alur Pengujian SELESAI.

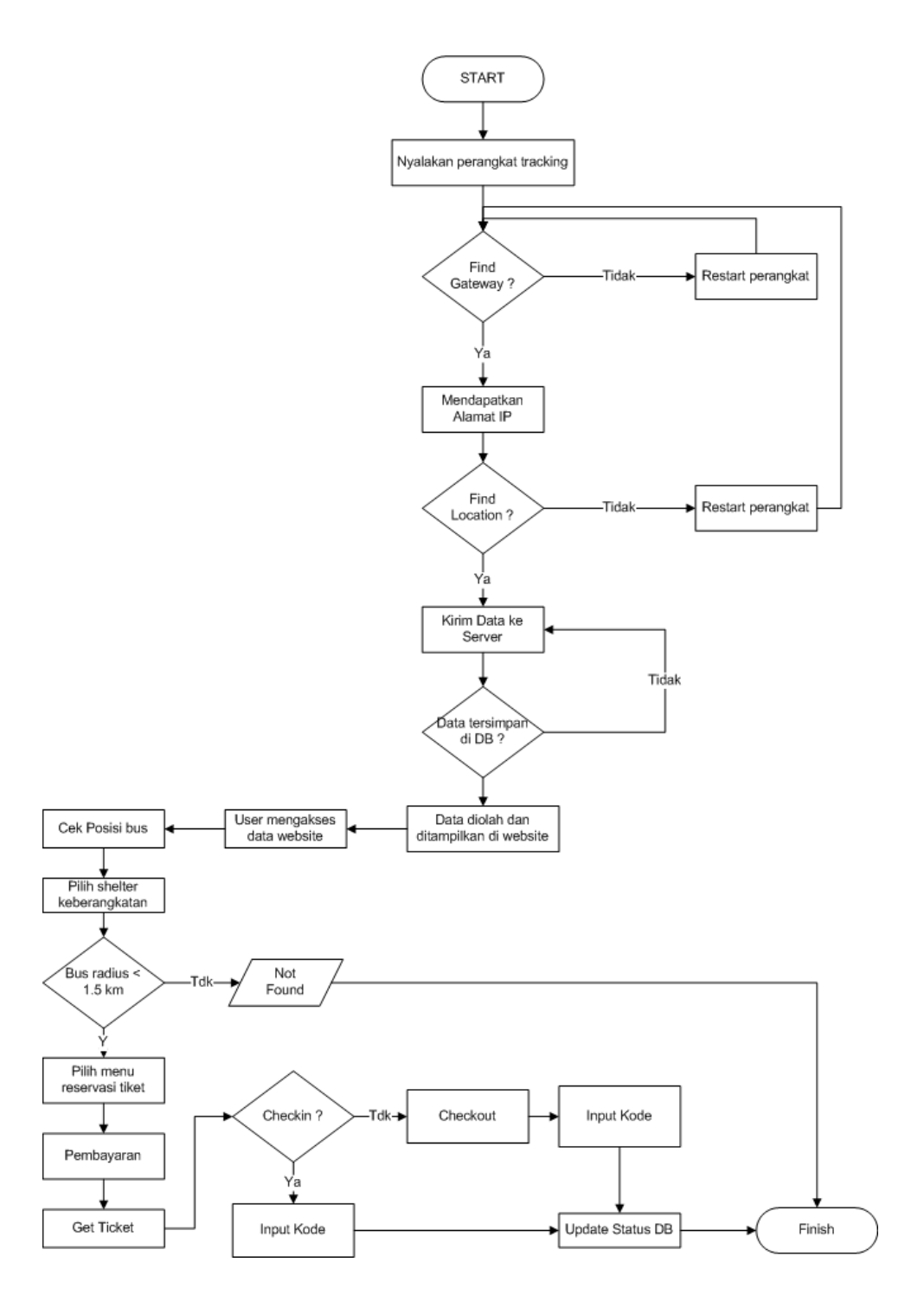

Gambar IV-13 Alur Pengujian

Pengujian ini untuk memastikkan fungsional pengiriman data menggunakan konsep IoT dapat berfungsi dengan baik. Selain itu, kehandalan sistem juga dapat diketahui melalui pengujian ini, mengukur *response* setiap sistem dan melakukan validasi kelengkapan data. Berikut ini hasil pengujian integrasi :

| D      | Deskripsi Pengujian Integrasi |                                                |  |  |
|--------|-------------------------------|------------------------------------------------|--|--|
| Waktu  | :                             | 09:00 s/d 19:00                                |  |  |
| Tempat | :                             | Lab. Elektronika UNIKOM                        |  |  |
| Alat   | :                             | Alat tulis                                     |  |  |
|        |                               | • Stopwatch                                    |  |  |
| Tujuan | :                             | • Mengukur kecepatan pengiriman data ke        |  |  |
|        |                               | server berdasarkan waktu.                      |  |  |
|        |                               | • Melakukan cek fungsional <i>website</i>      |  |  |
| Metode | :                             | Melakukan running debug program alat serta     |  |  |
|        |                               | menghitung waktu pengiriman data menggunakan   |  |  |
|        |                               | Arduino Terminal. Serta melakukan ujicoba      |  |  |
|        |                               | monitoring posisi bus, pemesanan tiket online, |  |  |
|        |                               | validasi tiket melalui website.                |  |  |

## Tabel IV-51 Deskripsi Pengujian Integrasi

Berikut ini hasil pengujian integrasi :

| Tabel IV-52 | Pengujian | Integrasi |
|-------------|-----------|-----------|
|-------------|-----------|-----------|

| No | Waktu    | Data                                                                                                    | Status   |
|----|----------|----------------------------------------------------------------------------------------------------|----------|
| 1. | 00:10,07 | 1,-<br>6.890.000,107.620.003,0.00,0.72,5.49,AA1AB1AC1AD1AE1AF1AG1AH1AI1AJ1                                                  | Terkirim |
|    |          | AK1AL1AM1AN1AO1AP1AQ1AR1AS1AT1AU1,10/07/2019                                                                                |          |
| 2. | 00:38,04 | 1,-<br>6.890.000,107.620.003,0.00,0.69,5.44,AA1AB1AC1AD1AE1AF1AG1AH1AI1AJ1                                                  | Terkirim |
|    | 00.50.50 | AKIALIAMIANIAOIAPIAQIAKIASIAIIAU1,10/07/2019                                                                                |          |
| 3. | 00:50,60 | 0.57,AA1AB1AC1AD1AE1AF1AG1AH1AI1AJ1AK1AL1AM1AN1AO1AP1AQ1<br>AR1AS1AT1AU1,10/07/2019                                         | Terkirim |
| 4. | 00:59,94 | 1,-6.890.000,107.620.003,0.54,-<br>1.63,0.17,AA1AB1AC1AD1AE1AF1AG1AH1AI1AJ1AK1AL1AM1AN1AO1AP1<br>AQ1AR1AS1AT1AU1,10/07/2019 | Terkirim |
| 5. | 01:10,30 | 1,-6.890.000,107.620.003,1.09,0.10,-<br>0.36,AA1AB1AC1AD1AE1AF1AG1AH1AI1AJ1AK1AL1AM1AN1AO1AP1AQ1<br>AR1AS1AT1AU1,10/07/2019 | Terkirim |
| 6. | 01:20,35 | 1,-6.890.000,107.620.003,1.09,2.09,-<br>2.43,AA1AB1AC1AD1AE1AF1AG1AH1AI1AJ1AK1AL1AM1AN1AO1AP1AQ1                            | Terkirim |

| No  | Waktu    | Data                                                     | Status   |
|-----|----------|----------------------------------------------------------|----------|
|     |          | AR1AS1AT1AU1,10/07/2019                                  |          |
| 7.  | 01:31.28 | 1,-6.890.000,107.620.003,2.96,1.54,-                     | Terkirim |
|     |          | 3.54,AA1AB1AC1AD1AE1AF1AG1AH1AI1AJ1AK1AL1AM1AN1AO1AP1AQ1 |          |
|     |          | AR1AS1AT1AU1,10/07/2019                                  |          |
| 8.  | 01:37.26 | 1,-6.890.000,107.620.003,2.96,2.26,-                     | Terkirim |
|     | , -      | 3.68,AA1AB1AC1AD1AE1AF1AG1AH1AI1AJ1AK1AL1AM1AN1AO1AP1AQ1 |          |
|     |          | AR1AS1AT1AU1,10/07/2019                                  |          |
| 9.  | 01:41,63 | 1,-6.890.000,107.620.003,0.89,1.70,-                     | Terkirim |
|     | ,        | 4.45,AA1AB1AC1AD1AE1AF1AG1AH1AI1AJ1AK1AL1AM1AN1AO1AP1AQ1 |          |
|     |          | AR1AS1AT1AU1,10/07/2019                                  |          |
| 10. | 01:46,36 | 1,-6.890.000,107.620.003,0.89,1.17,-                     | Terkirim |
|     | ,        | 3.63,AA1AB1AC1AD1AE1AF1AG1AH1AI1AJ1AK1AL1AM1AN1AO1AP1AQ1 |          |
|     |          | AR1AS1AT1AU1,10/07/2019                                  |          |
| 11. | 01:52,10 | 1,-6.890.000,107.620.003,1.72,1.97,-                     | Terkirim |
|     | ,        | 3.79,AA1AB1AC1AD1AE1AF1AG1AH1AI1AJ1AK1AL1AM1AN1AO1AP1AQ1 |          |
|     |          | AR1AS1AT1AU1,10/07/2019                                  |          |
| 12. | 01:57,19 | 1,-6.890.000,107.620.003,1.72,2.68,-                     | Terkirim |
|     |          | 4.86,AA1AB1AC1AD1AE1AF1AG1AH1AI1AJ1AK1AL1AM1AN1AO1AP1AQ1 |          |
|     |          | AR1AS1AT1AU1,10/07/2019                                  |          |
| 13. | 02:03,37 | 1,-6.890.000,107.620.003,0.93,1.49,-                     | Terkirim |
|     |          | 4.65,AA1AB1AC1AD1AE1AF1AG1AH1AI1AJ1AK1AL1AM1AN1AO1AP1AQ1 |          |
|     |          | AR1AS1AT1AU1,10/07/2019                                  |          |
| 14. | 02:08,44 | 1,-6.890.000,107.620.003,0.93,2.54,-                     | Terkirim |
|     |          | 3.82,AA1AB1AC1AD1AE1AF1AG1AH1AI1AJ1AK1AL1AM1AN1AO1AP1AQ1 |          |
|     |          | AR1AS1AT1AU1,10/07/2019                                  |          |
| 15. | 02:14,26 | 1,-6.890.000,107.620.003,2.02,3.85,-                     | Terkirim |
|     |          | 3.64,AA1AB1AC1AD1AE1AF1AG1AH1AI1AJ1AK1AL1AM1AN1AO1AP1AQ1 |          |
|     |          | AR1AS1AT1AU1,10/07/2019                                  |          |
| 16. | 02:19,75 | 1,-6.890.000,107.620.003,2.02,3.89,-                     | Terkirim |
|     |          | 4.40,AA1AB1AC1AD1AE1AF1AG1AH1AI1AJ1AK1AL1AM1AN1AO1AP1AQ1 |          |
|     |          | AR1AS1AT1AU1,10/07/2019                                  |          |
| 17. | 02:24,59 | 1,-6.890.000,107.620.003,3.94,2.67,-                     | Terkirim |
|     |          | 5.79,AA1AB1AC1AD1AE1AF1AG1AH1AI1AJ1AK1AL1AM1AN1AO1AP1AQ1 |          |
|     |          | AR1AS1AT1AU1,10/07/2019                                  |          |
| 18. | 02:35,69 | 1,-6.890.000,107.620.003,3.94,2.74,-                     | Terkirim |
|     |          | 4.93,AA1AB1AC1AD1AE1AF1AG1AH1AI1AJ1AK1AL1AM1AN1AO1AP1AQ1 |          |
|     |          | AR1AS1AT1AU1,10/07/2019                                  |          |
| 19. | 02:45,80 | 1,-6.890.000,107.620.003,0.89,3.75,-                     | Terkirim |
|     |          | 6.29,AA1AB1AC1AD1AE1AF1AG1AH1AI1AJ1AK1AL1AM1AN1AO1AP1AQ1 |          |
|     |          | AR1AS1AT1AU1,10/07/2019                                  |          |
| 20. | 02:57,82 | 1,-6.890.000,107.620.003,0.89,4.12,-                     | Terkirim |
|     |          | 6.38,AA1AB1AC1AD1AE1AF1AG1AH1AI1AJ1AK1AL1AM1AN1AO1AP1AQ1 |          |
|     |          | AR1AS1AT1AU1,10/07/2019                                  |          |

#### 4.3.1.1 Analisa Pengujian Integrasi

Berdasarkan hasil pengujian integrasi yang dilakukan selama 3 menit, diadapatkan persamaan sebagai berikut untuk menentukan frekuensi pengiriman data dalam satuan waktu :

Kirim data (menit) =  $\frac{jumlah \, data \, terkirim}{menit} = \frac{20}{3} = 6,67 = 7 \, data/menit$ 

Maka, berdasarkan perhitungan diatas, selama satu menit, perangkat berhasil mengirimkan data ke server sejumlah tujuh data.